## 製品登録の手順

High Resolution ユーザーページでは、製品のインストールや各種設定方法など、製品購入後のテクニカルサポートを承っています。

サポートをご利用頂く前に、下記の手順を参照し、ご購入製品の登録作業を行ってく ださい。

- 1. ユーザーページに<u>ログイン</u>します。
- 2. 登録製品のタブをクリックし、「登録製品新規作成」をクリックします。

| High Resolution            |                                                               |            |
|----------------------------|---------------------------------------------------------------|------------|
| 登録製品                       |                                                               |            |
| お得情報<br>MOTU<br>アウトレットSALE | ●録製品<br>ホーム ピュー: すべて選択 ▼ Go!                                  |            |
| <b>W</b>                   | 最近使った登録製品                                                     | 登錄製品を新規作成) |
| 🛔 High Resolution          | 最近使ったレコードはありません。[Go!]をクリックするか、ドロップダウンリストからビューを選択してレコードを表示します。 |            |

3. 各入力フォームに必要事項を入力していきます。入力後、「保存」ボタンをクリック してください。

・ユーザー:自動で入力されるので修正は不要です。

・メーカー:登録製品のメーカー名をお選びください。

・製品:入力フォーム横の虫眼鏡アイコンをクリックし、リスト内から登録製品名をお選びください。

・シリアル番号:製品のシリアル番号を入力してください。

・購入店、店舗名、出品店舗名:製品を購入した購入店、店舗名、通信販売にて製品 を購入された場合は、出品店舗名をメニュー内よりお選びください。

・購入日:製品の購入日をご入力ください。

| 登録製品の作成      | 保存をやってい            |                  |
|--------------|--------------------|------------------|
| 情報           |                    |                  |
| ユーザー         | High Resolution    | 購入店なし            |
| <u>አ</u> -ኯ- | Ableton 👻          | 店舗名なし            |
|              | Ableton Push2      | <b>出品店舗名</b> なし  |
| シリアル番号       | xxxx-xxxx-xxxx-xxx | 購入日 [ 2016/07/07 |
|              |                    |                  |
|              | 保存キャンセル            |                  |

製品登録が完了致しました。登録内容を確認後、ご登録頂きましたメールアドレス宛に登録確認のメールが送信されますので、今しばらくお待ちください。(ユーザーページの更新完了までに少し時間がかかる場合がございます。)